# Google scholar

#### บทนำ

สืบเนื่องจาก มหาวิทยาลัยราชภัฏกำแพงเพชร ให้ความสำคัญกับการเผยแพร่ข้อมูลสารสนเทศครอบคลุมข้อมูล ที่ตอบสนองต่อความต้องการของผู้ใช้งานที่มีประสิทธิภาพและได้มาตรฐาน และให้ความสำคัญกับผลการจัดอันดับเว็บไซต์ มหาวิทยาลัยโลก (Ranking Web of Universities หรือในชื่อเดิมคือ Webometrics) ซึ่งบอกถึงปริมาณและคุณภาพ ของสิ่งตีพิมพ์อิเล็กทรอนิกส์ในเว็บไซต์ของสถาบัน โดยพิจารณาจากจำนวน Link ที่เชื่อมโยงเข้าสู่เว็บนั้น ๆ จากเว็บภายนอก โดยวัดจากการสืบค้นด้วย Search Engine และนับจำนวนเอกสารตีพิมพ์ออนไลน์ในกลุ่มของไฟล์ .pdf และจำนวนเอกสารที่ มีการอ้างอิง (Citation) แบบออนไลน์ผ่านกูเกิลสกอลาร์ (Google Scholar) โดยจะทำการจัดอันดับ ปีละ 2 ครั้ง ได้แก่ เดือนมกราคม และ เดือนกรกฎาคม ของทุกปี **อ่านรายละเอียดเพิ่มเติมได้ที่** <u>https://www.kpru.ac.th/km-web/</u>

ดังนั้น เพื่อเป็นการสร้างช่องทางในการเผยแพร่ผลงานทางวิชาการของตนเอง ท่านสามารถดำเนินการสร้าง Google Scholar Citations Profiles สำหรับตรวจสอบการเผยแพร่ผลงานทางวิชาการของตนเอง และอำนวยความสะดวกแก่ อาจารย์ในการตรวจสอบผลงานทางวิชาการที่ผู้อื่นอ้างอิงมายังผลงานของท่าน ซึ่งสามารถนำไปใช้เพื่อการขอรับรางวัลจาก มหาวิทยาลัย ในอนาคตได้ ทั้งนี้มหาวิทยาลัยได้มอบหมายให้ Admin ประจำคณะเป็นผู้ติดตามผลให้ความช่วยเหลือแก่ อาจารย์ภายในคณะ และรวบรวมข้อมูลจัดส่งฝ่ายงานพัฒนาระบบงานอิเล็กทรอนิกส์ ภายในวันอังคารที่ 2 กุมภาพันธ์ 2564 เพื่อรายงานความก้าวหน้า (วาระเพื่อพิจารณา 5.2) ในการประชุมคณะกรรมการบริหารมหาวิทยาลัยราชภัฏกำแพงเพชร ครั้งที่ 2/2564 ต่อไป

# การจัดทำ Profile ของ Google Scholar

Google Schola เป็นบริการของ Google ดังนั้นก่อนเริ่มใช้งาน Google scholar ต้องสร้างบัญชี Google หรือมีบัญชี Gmail อยู่แล้ว สามารถใช้งานได้ทันที

# การตั้งค่าโปรไฟล์

- 1. เปิดโปรแกรมเบราว์เซอร์ เช่น Google Chrome กรอกเว็บไซต์ <u>http://scholar.google.co.th</u> แล้วกด "Enter"
- 2. ลงชื่อเข้าใช้งานโดยคลิกที่เมนู Sign in (ลงชื่อเข้าสู่ระบบ)
- 3. จากนั้น คลิกที่ My Citations (การอ้างอิงของฉัน) เพื่อการตั้งค่าโปรไฟล์ ดังภาพที่ 1

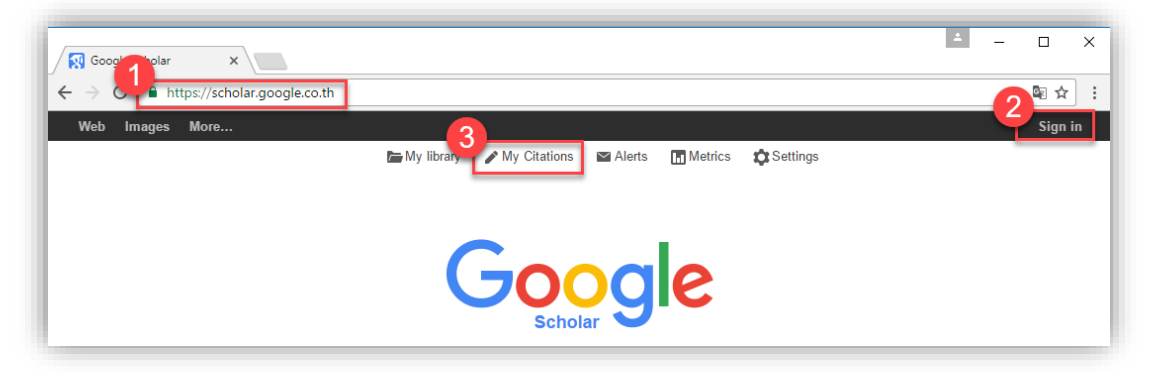

ภาพที่ 1 การเข้าใช้งาน google scholar

- 4. จากนั้น จะปรากฏแบบฟอร์ม สำหรับกรอกรายละเอียดของ Profile ดังนี้
  - Name: ชื่อ-นามสกุล (กรอกเป็นภาษาอังกฤษ ให้ตรงตามที่ระบุไว้ในผลงานวิจัย)
  - Affiliation: องค์กรที่สังกัด (ต้องกรอกเป็น Kamphaeng Phet Rajabhat University
  - Email for verification: (ต้องเป็นอีเมล์ของสถาบัน ภายใต้โดเมน @kpru.ac.th เท่านั้น)
  - Areas of interest: หัวข้อที่สนใจ อาจกรอกเป็น Tag keyword ของงานตนเอง หรือหัวข้ออื่นๆ ที่สนใจ (กรอกได้ไม่ เกิน 5 ประเภท) เช่น Public Health, Marketing, Finance, Computer, Security เป็นต้น
  - Homepage หรือเว็บไซต์ ให้กรอกเป็น <u>https://www.kpru.ac.th</u> จากนั้น "Next step หรือถัดไป" ดังภาพที่ 2

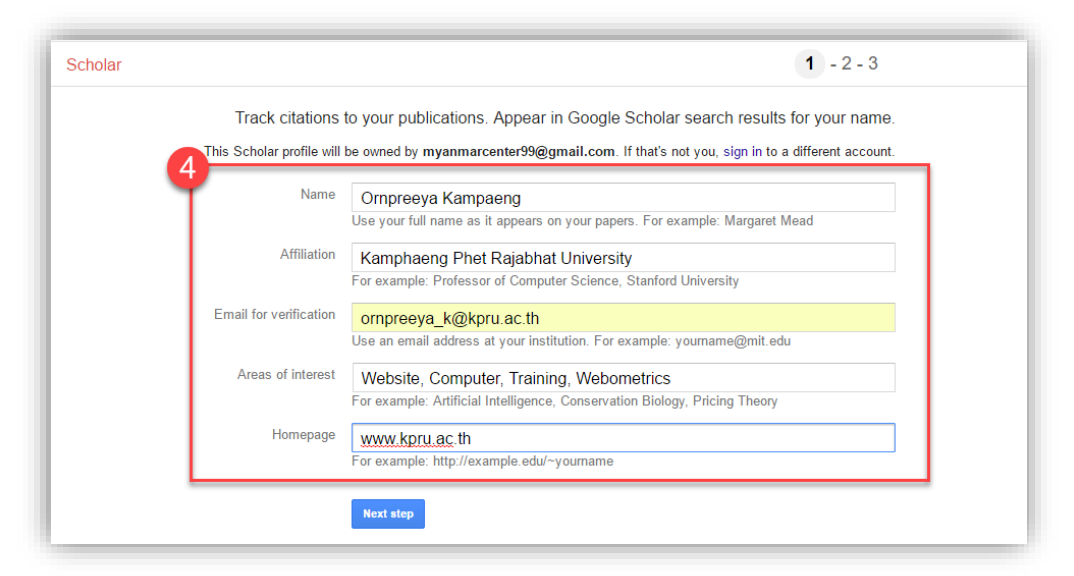

## กรณีไม่เคยมีบทความที่ถูกเผยแพร่ในเครือข่ายอินเทอร์เน็ตจะปรากฏ ดังภาพที่ 3 จากนั้น "Skip this step"

| Web Images M                       | lore Sign ir                                                                                                    |
|------------------------------------|----------------------------------------------------------------------------------------------------|
| Google                             | author:"Ornpreeya Kampaeng"                                                                                                    |
| Scholar                            | Step 1: Profile Step 2: Articles Step 3: Updates                                                                                                    |
| Add article groups<br>Add articles | Find articles that you've written and add them to your profile. Later, you can edit or delete the articles in your profile or add more articles to your profile. |
| Currently added:<br>Articles 0     | Your search - author:"Ornpreeya Kampaeng" - did not match any article groups.                                                                                    |
| Citations 0                        | Skip this step                                                                                                    |
|                                    | Dates and citation counts are estimated and are determined automatically by a computer program.                                                                  |
|                                    | Help Privacy Terms Provide feedback                                                                                                    |

**ภาพที่ 3** ตัวอย่างหน้าจอกรณีไม่เคยมีบทความที่ถูกเผยแพร่ในเครือข่ายอินเทอร์เน็ต

แต่หากผู้ใช้ซึ่งเป็นเจ้าของโปรไฟล์ มีบทความที่ถูกเผยแพร่ในเครือข่ายอินเทอร์เน็ต Google Scholar จะมองเห็น กลุ่มของบทความของเรา และแสดงรายการ (item list)

5. จากนั้น ระบบจะถามความต้องการเกี่ยวกับการอัพเดตข้อมูล เมื่อมีการเปลี่ยนแปลงข้อมูลของบทความใน Google Scholar โดยสามารถเลือกให้ทำการอัปโหลดโปรไฟล์โดยอัตโนมัติ หรือเลือกตรวจสอบรายการเหล่านั้นก่อน จากนั้นคลิกปุ่มเมนู **Go to my profile** ดังภาพที่ 4 (ส่วนนี้สามารถแก้ไขได้ในภายหลัง โดยอยู่ที่หน้าหลักของโปรไฟล์)

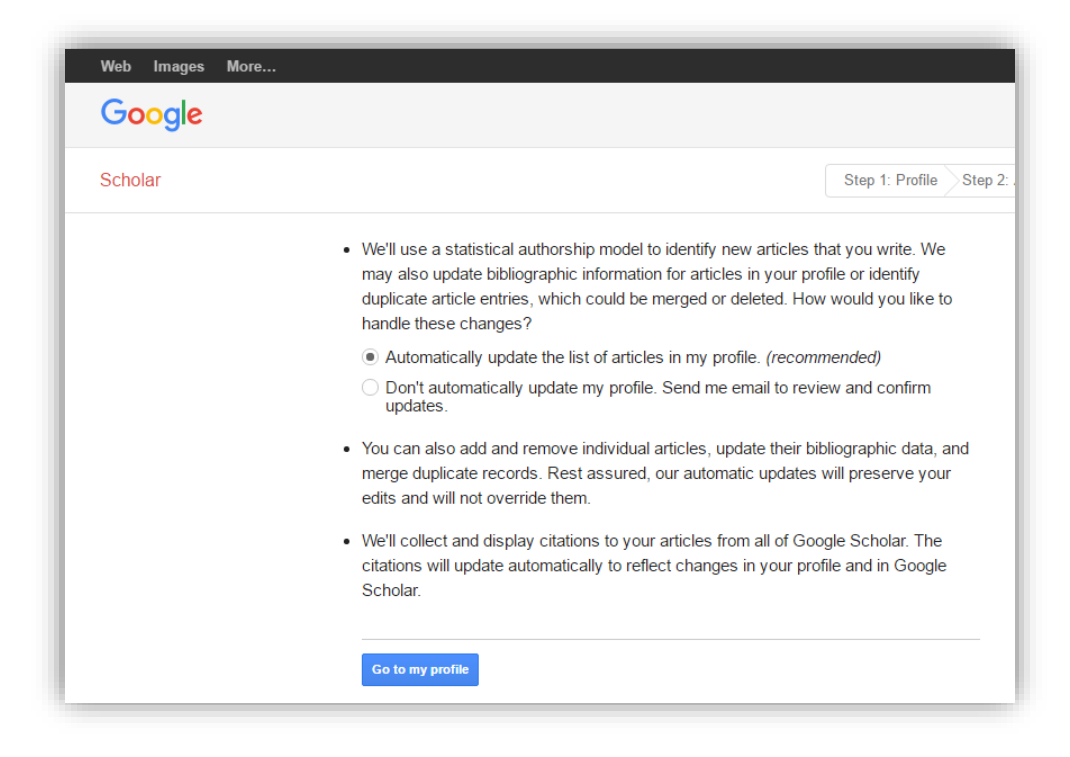

ภาพที่ 4 หน้าจอระบบสอบถามการอัปโหลดโปรไฟล์โดยอัตโนมัติ

 6. จากนั้น ระบบจะแสดงสถานะ รอการยืนยัน การสร้าง Profile ดังนั้น ต้องดำเนินการยืนยันที่อีเมล์ @kptu.ac.th ดังภาพที่ 5

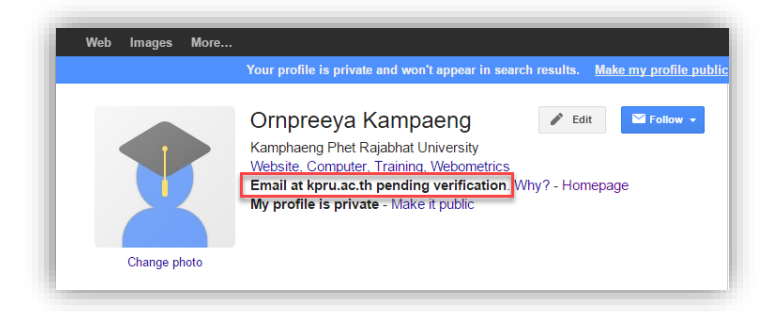

## **ภาพที่ 5** หน้าจอการแจ้งเตือนรอการยืนยันที่อยู่อีเมล์

7. ดำเนินการยืนยันอีเมล์ โดยไปที่เว็บไซต์มหาวิทยาลัยราชภัฏกำแพงเพชร http://www.kpru.ac.th เลือกเมนู "*บุคลากร"* ดังภาพที่ 6

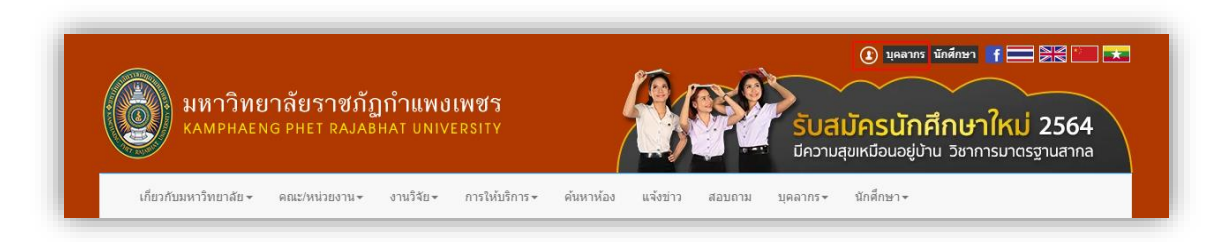

**ภาพที่ 6** เว็บไซต์มหาวิทยาลัยราชภัฏกำแพงเพชร

จากนั้นไปที่เมนู "สารสนเทศออนไลน์" เลือก "ระบบ E-mail" ดังภาพที่ 7

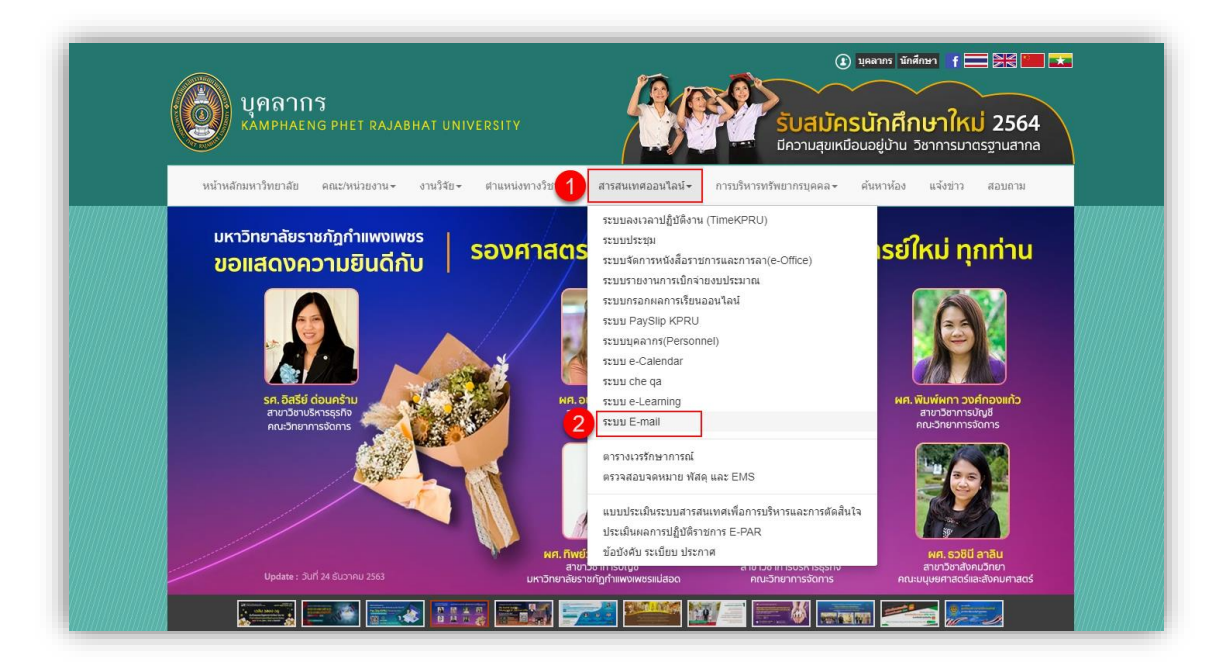

**ภาพที่ 7** รายการเมนู สารสนเทศออนไลน์ของ บุคลากร

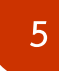

เข้าระบบด้วย Username และ Password ของอีเมล์ @kpru.ac.th ที่ใช้ลงทะเบียน Google Schola Profile ตัวอย่าง ดังภาพที่ 8

| Microsoft              |            |      |
|------------------------|------------|------|
| Sign in                |            |      |
| wunchalearm_po@k       | kpru.ac.th |      |
| No account? Create on  | e!         |      |
| Can't access your acco | unt?       |      |
| Sign-in options        |            |      |
|                        | Back       | Nevt |
|                        | Duck       | NCAL |

ภาพที่ 8 หน้าต่าง Login เข้าใช้งานระบบอีเมล์

จากนั้น คลิกเปิดจดหมายจาก Google Schola และ ดำเนินการยืนยันโดยคลิกที่ปุ่ม "Verify email address" ดังภาพที่ 9

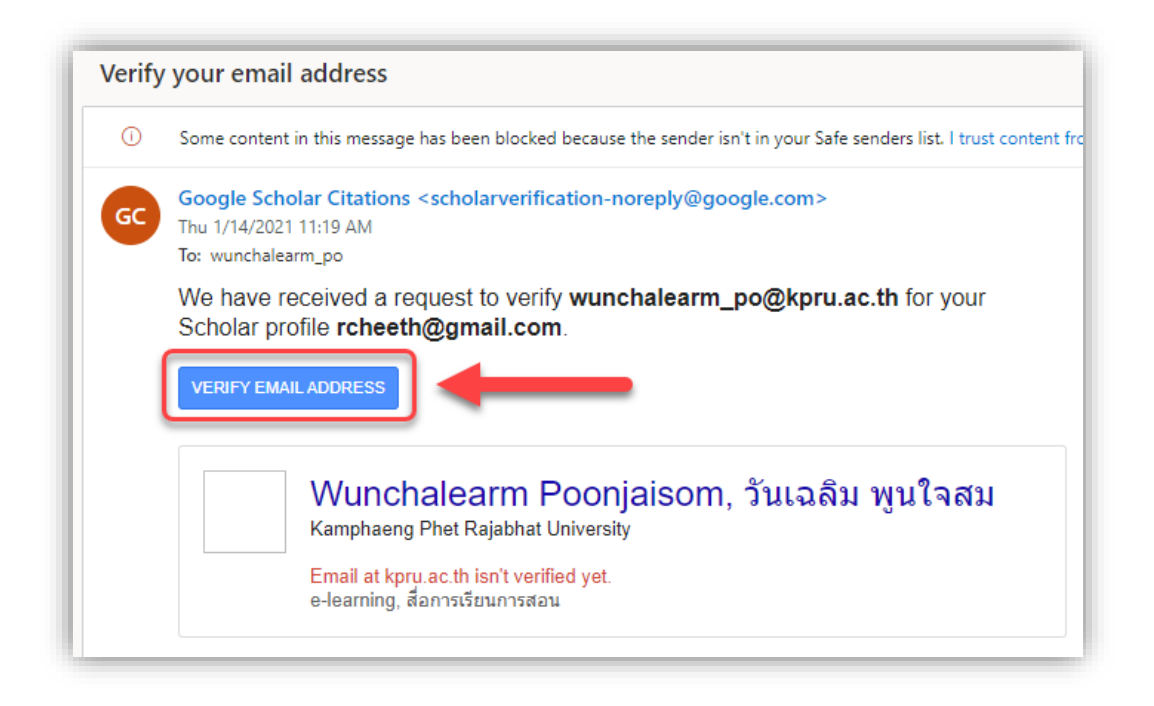

ภาพที่ 9 หน้าต่างจดหมายการยืนยันอีเมล์จาก Google Schola

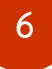

หลังจากดำเนินยืนยันที่อยู่อีเมลแล้ว หน้าโปรไฟล์จะแสดงข้อความ ดังภาพที่ 10

|         | Ornpreeya Kampaeng 🖍<br>Kamphaeng Phet Rajabhat University<br>ยืนยันอีเมลแล้วที่ kpru.ac.th - <u>หน้าแรก</u><br>Website R to R Work Manual |         | 💟 ดิดตาม |
|---------|----------------------------------------------------------------------------------------------------|---------|----------|
| ี่ ชื่อ | :                                                                                                    | อ้างโดย | ปี       |

ภาพที่ 10 โปรไฟล์หลังยืนยันที่อยู่อีเมล

และสามารถแก้ไข ปรับปรุงข้อมูล ปรับแต่งโปรฟล์เบื้องต้นได้ ดังนี้

- (1) รูปภาพโปรไฟล์ โดยคลิกเพิ่มรูปที่พื้นที่แสดงรูปโปรไฟล์
- (2) แก้ไขข้อมูลต่างๆ โดยคลิกได้ที่ไอคอนเมนูแก้ไข 🦨 ดังภาพที่ 11

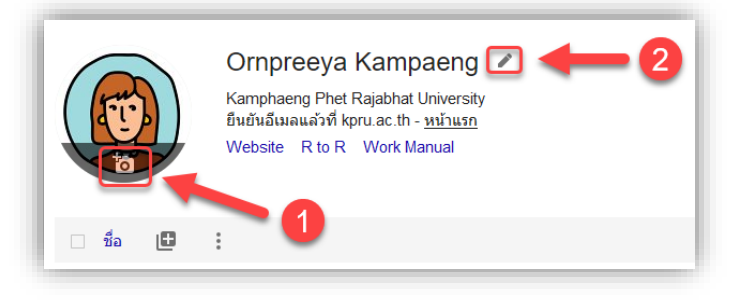

ภาพที่ 11 เมนูการแก้ไขรูปโปรไฟล์และรายละเอียด

9. ดำเนินการเผยแพร่โปรไฟล์ให้เป็นแบบสาธารณะ เพื่อให้ผู้ใช้งาน Google Schola สามารถสืบค้นได้ โดยคลิกที่
ไอคอนเมนูแก้ไข จากนั้น คลิกทำเครื่องถูกที่ช่อง "ทำโปรไฟล์ของฉันให้เป็นสาธารณะ"(Make my profile public)
จากนั้น คลิกปุ่มเมนู บันทึก ดังภาพที่ 12

| ชื่อ  |                                   |  |  |  |  |
|-------|-----------------------------------|--|--|--|--|
| 0     | rnpreeya Kampaeng                 |  |  |  |  |
| องค์  | กรที่สังกัด                       |  |  |  |  |
| Ka    | amphaeng Phet Rajabhat University |  |  |  |  |
| ห้วข้ | อที่สนใจ                          |  |  |  |  |
| W     | Website, R to R, Work Manual      |  |  |  |  |
| อีเมส | จสำหรับการยืนยัน                  |  |  |  |  |
| or    | npreeya_k@kpru.ac.th              |  |  |  |  |
| หน้า  | แรก                               |  |  |  |  |
| ht    | tps://www.kpru.ac.th/             |  |  |  |  |
|       | ทำโปรไฟล์ของฉันให้เป็นสาธารณะ     |  |  |  |  |

ภาพที่ 12 การเผยแพร่โปรไฟล์ต่อสาธารณะ

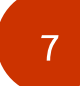

10. การเพิ่มบทความ สามารถเพิ่มบทความด้วยกัน 3 แบบ คือ (1) เพิ่มกลุ่มบทความ (2) เพิ่มบทความ (3) เพิ่ม บทความด้วยตนเอง โดยการคลิกที่ไอคอนเพิ่ม + จากนั้นเลือกการเพิ่มตามต้องการ ดังภาพที่ 13

|                                          | Ornpreey<br>Kamphaeng Ph<br>ยืนยันอีเมลแล้วง<br>Website R to  | a Kampaeng 🖋<br>et Rajabhat University<br>ที่ kpru.ac.th - <u>หน้าแรก</u><br>R Work Manual                                          |         | 💟 ดิดดาม |
|------------------------------------------|---------------------------------------------------------------|----------------------------------------------------------------------------------------------------|---------|----------|
| 🗆 ชื่อ                                   | 🙂 🔶                                                           |                                                                                                    | อ้างโดย | ปี       |
| ่ <u>การ พ้</u><br><u>ราชภั</u> ร        | เพิ่มกลุ่มบทความ<br>เพิ่มบทความ                               | <u>พี วี 6 สำหรับ นักศึกษา สาขา คอมพิวเดอร์ มหาวิทยาลัย</u>                                                                         |         | 2018     |
| Journa                                   | เพิ่มบทความด้วยตนเอง                                          | nent and Innovation 5 (2), 40-50                                                                                                    |         |          |
| การพับ<br>งานแข่<br>วันเฉลิม<br>http://n | กำหนดค่าการอัปเดตบ<br>ทความ<br>esearch koru ac th/old/researc | ) การบริหารจัดการเว็บไซต์มหาวิทยาลัย เพื่อการรับผิดชอบ<br>าระบบงานอิเล็กทรอนิกส์ มหาวิทยาลัยราชภัฏกำแพงเพชร<br>n ซองออนอ obo?id=107 |         | 2016     |

# **ภาพที่ 13** เมนูการเพิ่มบทความ

 เพิ่มกลุ่มบทความ สามารถพิมพ์ข้อความ ชื่อกลุ่มบทความ หากตรงกับบทความที่ท่านเขียน สามารถ เลือกหน้า บทความแล้วกด "เครื่องหมายถูก"

|                                                                      | Kamphaen<br>ยืนยันอีเมลเ<br>Website                       | ן Phet Rajabhat University<br>הֹאָל אָרָעוג מָרָ אָרָאָרָאָרָאָ<br>לוס R Work Manual                                     |                                                                           | Ployp<br>Kamp |
|----------------------------------------------------------------------|-----------------------------------------------------------|----------------------------------------------------------------------------------------------------|---------------------------------------------------------------------------|---------------|
| 6                                                                    | ×                                                         | เพิ่มกลุ่มบทคว                                                                                                    | ערי 🔶                                                                     | ~             |
| 🗆 ชื่อ 🖽                                                             | 0<br>0                                                    | Ornpreeya Kampaeng                                                                                                    |                                                                           | Q             |
| การ พัฒนา บ<br>ราชภัฏ กำแพ                                           | ทเรียน ออน<br>งเพชร                                       | เลือกกลุ่มบทความที่คุณเขียน                                                                                              |                                                                           |               |
| ฆัมภิชาตันติส<br>Journal of Inform                                   | สันดิสม<br>nation Techr                                   | 🗌 ฆัม ภิชา ดันดิ สันดิ สม                                                                                                | 1 บทความ   อยู่ในโป                                                       | าไฟล์         |
| การพัฒนาคู่มื<br>งานแทนกันของ<br>วันเฉลิม พูนใจสม<br>http://research | อปฏิบัติงาน<br>องบุคลากร<br>ม อรปรียา คำเ<br>koru ac th/o | การ พัฒนา บทเรียน ออนไลน์ เรื่อง ไอ พี วี 6 สำหรับ นักศึกษา<br>ขับ ภิชา ดันดิสันดิสม - Journal of Information Technology | า สาขา คอมพิวเดอร์ มหาวิทยาลัย ราชภัฏ กำแพงเพชร<br>y Management and, 2018 |               |
| nap.//research.                                                      | เป็ออุปรุย เรื                                            |                                                                                                    | 1-1 <                                                                     | >             |

 เพิ่มบทความ สามารถพิมพ์ข้อความ ชื่อบทความของผู้สมัคร หากตรงกับบทความที่ท่านเขียน สามารถ เลือก หน้าบทความแล้วกด "เครื่องหมายถูก"

| ( |                                                       |                                                                         | Orn                                                                    | oreey                            | a Kampaeng 🏿                                                                                                   | ผู้เขียนร     | ้วม               |
|---|-------------------------------------------------------|-------------------------------------------------------------------------|------------------------------------------------------------------------|----------------------------------|----------------------------------------------------------------------------------------------------|---------------|-------------------|
|   | Û                                                     |                                                                         | Kamph<br>ยืนยันอี<br>Websit                                            | iaeng Ph<br>เมลแล้วที่<br>ie Rto | et Rajabhat University<br>kpru.ac.th - <u>หน้าแรก</u><br>R Work Manual                                         | 0             | Ploypha<br>Kampha |
|   | 10                                                    |                                                                         |                                                                        | $\times$                         | เพิ่มบทความ                                                                                                    | ▶ 🔽           |                   |
|   | ชื่อ                                                  | B                                                                       | :                                                                      | C                                | Prnpreeya Kampaeng                                                                                             | Q             |                   |
|   | การ พั<br>ราชภัม                                      | ัฒนา บร<br>กร้าแพง                                                      | ทเรียน ออง<br>งเพชร                                                    | ſ                                | เลือกบทความที่คุณเขียน                                                                                         |               | )                 |
|   | ขับภิร<br>Journal                                     | ช้า ตันติส่<br>lof Inforn                                               | กันดิสม<br>nation Techr                                                |                                  | ☐ การ พัฒนา บหเรียบ ออนไลน์ เรื่อง ไอ พี่ 5 6 สำหรับ นักศึกษา สาขา คอมพิวเตอร์ มหาวิทยาลัย<br>ราชภัฏ กำแพงเพชร | อยู่ในโปรไฟล์ |                   |
|   | <mark>การพัด<br/>งานแา</mark><br>วันเฉลิม<br>http://r | <mark>มนาคู่มี</mark><br>ก <mark>นกันข</mark> อ<br>เพูนใจสม<br>esearch. | <mark>อปฏิบัติงาน</mark><br>องบุคลากร<br>ม อรปรียา คำเ<br>kpru.ac.th/o | L                                | ขับ ภิชา ดันดีสันดิสม - Journal of Information Technology Management and, 2018                                 | 1-1 < >       | J                 |
|   | การพัด                                                | มนาเว็บ                                                                 | เฝึกอบรม เรื                                                           | ้องระบบเ                         | ปรหารจดการเนอหา รวมกบเทคนคการฝกอบรมแบบ OJT สาหรบ 2011                                                          |               |                   |

 เพิ่มบทความด้วยตนเอง เป็นการเพิ่มข้อมูลของบทความด้วยตัวผู้สมัครเอง ต้องกรอกข้อมูลต่างๆ ตามรายการที่ ระบบให้กรอกข้อมูล เมื่อกรอกข้อมูลเรียบร้อยแล้ว กด ปุ่ม "เครื่องหมายถูก" ดังภาพที่ 14

|            |                    |                |                          |         |             |           |          |       | _ | • |
|------------|--------------------|----------------|--------------------------|---------|-------------|-----------|----------|-------|---|---|
|            | วารสารวิชาการ      | การประชุม      | บท                       | หนังสือ | วิทยานิพนธ์ | ส์ทธิบัตร | คดีในศาล | อื่นๆ |   |   |
| ชื่อ       |                    |                |                          |         |             |           |          |       |   |   |
| ผู้เขียน   |                    |                |                          |         |             |           |          |       |   |   |
|            | ตัวอย่างเช่น Patte | erson, David;  | Lamport, Le              | slie    |             |           |          |       |   |   |
| นทเผยแพร   | ตัวอย่างเช่น 2008  | , 2008/12 หรือ | a 2008/12/3 <sup>-</sup> | 1       |             |           |          |       |   |   |
| สารวิชาการ |                    |                |                          |         |             |           |          |       |   |   |
| ເລ່ມທີ່    |                    |                |                          |         |             |           |          |       |   |   |
| ລນັນທີ່    |                    |                |                          |         |             |           |          |       |   |   |
| หน้า       |                    |                |                          |         |             |           |          |       |   |   |
|            |                    |                |                          |         |             |           |          |       |   |   |

ภาพที่ 14 แบบฟอร์มให้กรอกข้อมูลตามประเภทของผลงานวิชาการ

**หมายเหตุ :** การอ้างอิงสำหรับบทความที่เพิ่มด้วยตนเองอาจจะยังไม่ปรากฏในโปรไฟล์ในทันที แต่ อาจใช้เวลา ประมาณ 2-3 วัน จึงจะนับค่าทางสถิติได้

การตั้งค่าผลการค้นหาต่อหน้า เป็นการกำหนดการแสดงการค้นหา การกำหนดการเปิดของเบราว์เซอร์ที่ค้นหา และโปรแกรมจัดการบรรณานุกรรม สามารถเลือกปรับแต่งได้ตามความต้องการ ดังภาพที่ 15

| = | Google Scholar                                       |                                                                      |  |
|---|------------------------------------------------------|----------------------------------------------------------------------|--|
| • | การตั้งค่า                                           |                                                                      |  |
|   | ผลการค้นหา<br>ภาษา<br>&ังก์ห้องสมุด<br>บัญขี<br>ปุ่ม | ผลการค้นหาต่อหน้า<br>10                                              |  |
|   |                                                      | บันทึก ยกเล็ก<br>หากต้องการเก็บการตั้งต่าไว้ คุณต้องเป็ดใช้งานลูกที้ |  |

ภาพที่ 15 หน้าจอแสดงการตั้งค่าผลการค้นหาต่อหน้า

**การตั้งค่าภาษา** สามารถตั้งค่าของภาษา และเลือกภาษาสำหรับการค้นหา ดังภาพที่ 16

| การตั้งค่า                                         |                                                                                                    |
|----------------------------------------------------|----------------------------------------------------------------------------------------------------|
| ผลการค้นหา<br>ภาษา<br>ลิงก์ห้องสมุด<br>ปัญชี<br>ปบ | สำหรับข้อความของ Google<br>ไทย ≎                                                                                                    |
|                                                    | สำหรับผลการค้นหา<br>๏ ค่นหาหน้าเว็บที่เขียนในภาษาใดก็ใด้<br>◯ ค้นหาเฉพาะหน้าที่เขียนในภาษาเหล่านี้:                                                                         |
|                                                    | ุภาษาเกาหลี ภาษาดุรกี ภาษาสเปน<br>ภาษาจีน (ดังเดิม) ภาษาโปรตุเกส ภาษาอังกฤษ<br>ภาษาจีน (แบบข่อ) ภาษาโปแลเด้ ภาษาอิตาลี<br>ภาษาญี่ปุ่น ภาษาฝรั่งเศส<br>ภาษาดัดข้ ภาษาเยอรมัน |
|                                                    |                                                                                                    |

ภาพที่ 16 หน้าจอแสดงการตั้งค่าภาษาสำหรับการค้นหา

## Google Scholar คืออะไร

1. ส่วนบริการเสริมของ Google **ที่รวบรวมบทความทางวิชาการ และจำนวนบทความทางวิชาการที่ถูกอ้างอิง** ของนักวิชาการ ซึ่งสามารถถูกสืบค้นได้โดย Google

 2. นักวิชาการ สามารถใช้อีเมลของตนเอง หรืออีเมลของมหาวิทยาลัย ในการยืนยันสถานะความเป็นนักวิชาการ ความเป็นเจ้าของบทความ และจำนวนบทความที่ถูกอ้างอิงของตนเอง เพื่อเป็นการอ้างอิงสิทธิ์บทความ ผลงานวิชาการบน Google Scholar ทั้งนี้ Webometrics ใช้จำนวนบทความทางวิชาการ และจำนวนของบทความทางวิชาการที่ถูก อ้างอิงในนามของมหาวิทยาลัยบน Google Scholar เป็นหนึ่งใน<u>เกณฑ์การประเมิน</u> ได้แก่ Openness (10%) ดังนั้น จึงควรใช้อีเมลของมหาวิทยาลัยในการยืนยันสถานะตอนสร้าง Google Scholar Citations Profiles

 จำนวนบทความทางวิชาการ และจำนวนบทความทางวิชาการที่ถูกอ้างอิงจะปรากฏในนามของมหาวิทยาลัย โดยรวม (การใช้อีเมลของมหาวิทยาลัย จะทำให้การสืบค้นสถานะนักวิชาการง่ายขึ้น)

## ทำไมต้อง Google Scholar

 จำนวนบทความทางวิชาการ และจำนวนบทความทางวิชาการที่ถูกอ้างอิงปรากฏในนามของ มหาวิทยาลัย โดยรวม เป็นตัวชี้วัดที่สำคัญสำหรับการจัดอันดับคุณภาพของมหาวิทยาลัย

2. Webometrics ใช้จำนวนบทความทางวิชาการ และจำนวนของบทความทางวิชาการที่ถูกอ้างอิงในนามของ มหาวิทยาลัยบน Google Scholar เป็นตัวชี้วัดทางด้าน Openness (10%)

### บทความมีการจัดอันดับอย่างไร

Google Scholar มุ่งมั่นที่จะจำแนกบทความแบบนักวิจัย โดยวัดน้ำหนักจากข้อความทั้งหมดของแต่ละบทความ, ผู้เขียน, สิ่งตีพิมพ์ที่บทความนั้นปรากฏ และความถี่ที่มีการอ้างอิงบทความนั้นในงานเขียนทางวิชาการอื่น ผลลัพธ์ที่เกี่ยวข้อง มากที่สุดจะปรากฏบนหน้าแรกเสมอ

#### **Google Scholar Citations**

Google Scholar Citations จะช่วยให้ผู้เขียนสามารถติดตามการอ้างอิงมายังบทความของตนเองได้ สามารถ ตรวจสอบว่าใครกำลังอ้างอิงถึงสิ่งตีพิมพ์ของเราบ้าง สร้างกราฟการอ้างอิงตลอดช่วงเวลาที่ผ่านมา และคำนวณสถิติการ อ้างอิงต่างๆ

ข้อดีคือ สามารถตั้งค่าและดูแลจัดการได้ง่าย แม้ว่าเราจะเขียนบทความไว้หลายร้อยเรื่อง หรือแม้ว่าจะมีการแบ่งปัน ชื่อของเราไว้ในแหล่งวิชาการหลายแห่ง ก็สามารถเพิ่มกลุ่มที่มีบทความที่เกี่ยวข้องกันโดยดำเนินการได้พร้อมๆ กันหลาย บทความ และจำนวนสถิติการอ้างอิงของบทความจะได้รับการคำนวณใหม่และอัปเดตโดยอัตโนมัติเมื่อ Google Scholar พบการอ้างอิงใหม่มายังผลงานในเว็บของเรา เรายังสามารถเลือกให้มีการอัปเดตรายชื่อบทความโดยอัตโนมัติ หรือเลือกที่จะ ตรวจสอบการอัปเดตบทความด้วยตนเองได้อีกด้วย

ติดตามรายละเอียดเกี่ยวกับ การจัดอันดับเว็บไซต์มหาวิทยาลัยโลก (Webometrics Ranking Web of Universities) ของมหาวิทยาลัยราชภัฏกำแพงเพชร ได้ที่ <u>https://www.kpru.ac.th/km-web/</u>

**สอบถามเพิ่มเติม** งานพัฒนาระบบงานอิเล็กทรอนิกส์ อาคารศูนย์ภาษาและคอมพิวเตอร์ ชั้น 2 เบอร์โทรภายใน 1561